How to access vaccine history via MavLink

- 1. Log in to MavLink
- 2. From the left-hand menu, select 'Profile' and then 'Immunization Records'

|                      | annanau Cantrat Undata                                   |                                                                                                    |
|----------------------|----------------------------------------------------------|----------------------------------------------------------------------------------------------------|
| Degreeworks          | rrent students can undate their Emergency Contact Inform | x                                                                                                    |
| itudent Accounts     | ment statents can aparte their Energency Contact monit   | addit in the Frome section of Wovenvic                                                                        |
| inancial Aid 🦷 💦 🖸   | ontinue                                                  |                                                                                                    |
| Admissions           |                                                          |                                                                                                    |
| Messages (1)         |                                                          |                                                                                                    |
| To Do List 💿 💦       | 1y Classes                                               | My Important Messages                                                                                         |
| lelp                 |                                                          |                                                                                                    |
| rofile 👻             |                                                          | Spring bills will be generated January 29, 2021. Payment is<br>due by February 23, 2021.<br>View All Messages |
| Guest/Parent Access  | You are currently not enrolled                           |                                                                                                    |
| My Information       |                                                          | тем ні мезалда                                                                                                |
| Emergency Contact    |                                                          |                                                                                                    |
| Immunization Records |                                                          | My Account                                                                                                    |
| Notices Sent         |                                                          | \$0.00                                                                                                    |
| Title IX Training    |                                                          | S MAKE A PAYMENT                                                                                              |

## 3. Select 'Generate Immunization Record'

- All new international students are required to have a test for tuberculosis done at the UNO Health Center when they arrive on campus.
- An appointment is required to be seen. Appointments can be scheduled by calling 402.554.2374. Clinic hours are Monday - Friday, 8:00 AM - 4:30 PM.

## Information on Meningococcal Meningitis Disease for all students:

- Nebraska state law requires post-secondary institutions to provide students and parent's information related to meningococcal meningitis disease, especially those that are living in UNO housing.
- Please read the information on <u>meningococcal disease</u> (Centers for Disease Control and Prevention, CDC, on meningococcal disease)
- The Meningococcal vaccine is not a UNO Health requirement but UNO strongly recommends students to be vaccinated for Meningitis disease.

If you have questions about UNO's Health Requirement please contact the UNO Health Center at 402.554.2374.

Immunization Portal

## **UNO Immunization Record**

UNO students can print their official UNO Immunization Record at any time after the immunizations have been verified by UNO staff by clicking on the Generate Immunization Record button.

Also, students can view and print out a copy of their immunization record that was uploaded to your MavLINK account by going to the Immunization Portal button and selecting View/Attach record.

If you have questions about UNO's Health Requirement please contact Health Services at 402-554-2374.

\*For this button to work properly, please allow pop-ups in your web browser.

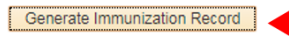